## ICP 备案

产品介绍

文档版本01发布日期2023-11-30

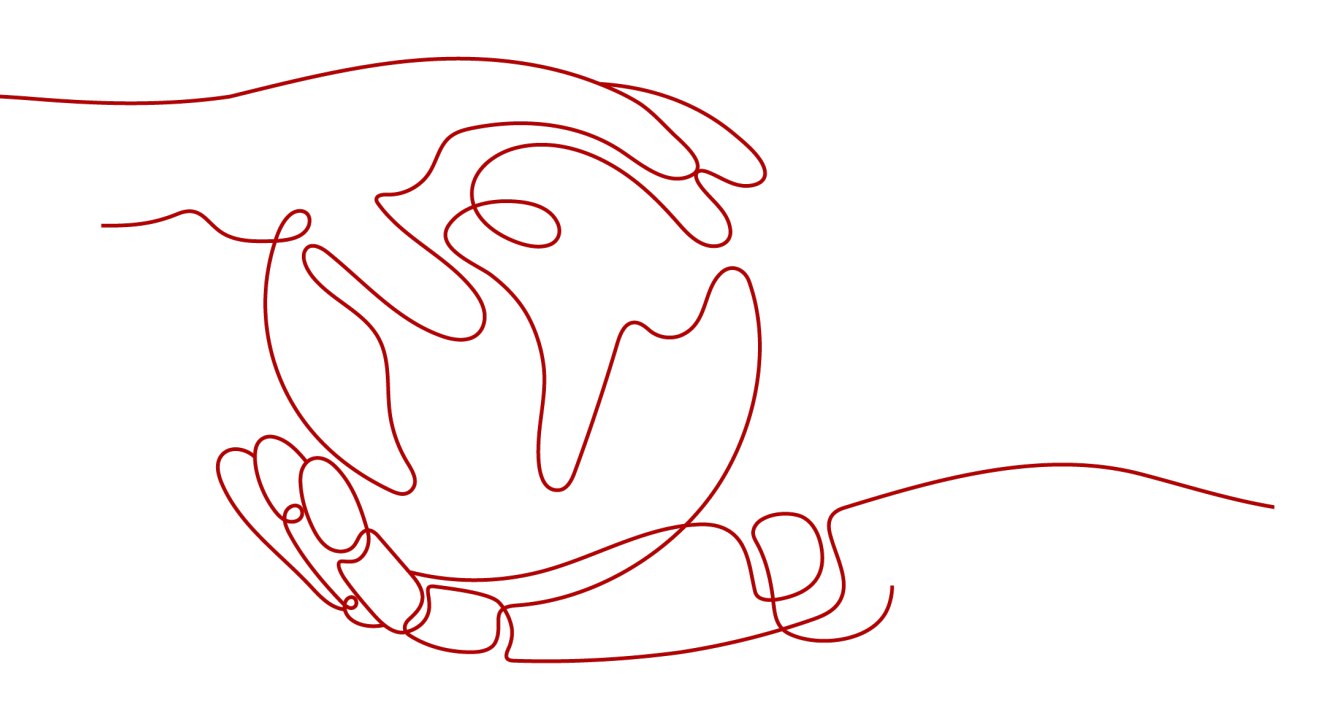

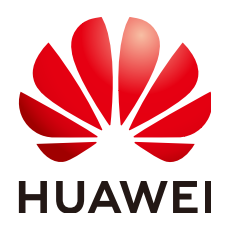

#### 版权所有 © 华为技术有限公司 2024。保留一切权利。

非经本公司书面许可,任何单位和个人不得擅自摘抄、复制本文档内容的部分或全部,并不得以任何形式传播。

#### 商标声明

#### 注意

您购买的产品、服务或特性等应受华为公司商业合同和条款的约束,本文档中描述的全部或部分产品、服务或 特性可能不在您的购买或使用范围之内。除非合同另有约定,华为公司对本文档内容不做任何明示或暗示的声 明或保证。

由于产品版本升级或其他原因,本文档内容会不定期进行更新。除非另有约定,本文档仅作为使用指导,本文 档中的所有陈述、信息和建议不构成任何明示或暗示的担保。

## 安全声明

#### 漏洞处理流程

华为公司对产品漏洞管理的规定以"漏洞处理流程"为准,该流程的详细内容请参见如下网址: https://www.huawei.com/cn/psirt/vul-response-process 如企业客户须获取漏洞信息,请参见如下网址: https://securitybulletin.huawei.com/enterprise/cn/security-advisory

目录

| 1 什么是 ICP 备案          | 1  |
|-----------------------|----|
| 2 基本概念                | 3  |
| 3 备案场景                | 5  |
| 3.1 通用互联网信息服务场景       | 5  |
| 3.2 政府网站备案            | 7  |
| 3.3 使用华为云 OBS         | 10 |
| 3.4 使用华为云 CDN         | 12 |
| 3.5 使用华为云 WAF         | 13 |
| 3.6 使用华为云 DDoS 高防     | 14 |
| 3.7 使用华为云企业门户         | 15 |
| 4 备案类型                | 17 |
| 5 备案限制                | 19 |
| 6 备案状态                | 21 |
| 7 备案权限管理功能            | 23 |
| 7.1 IAM 用户如何申请备案权限    | 23 |
| 7.2 IAM 用户互联网信息权限管理功能 | 27 |
| 7.3 IAM 用户备案角色权限管理功能  |    |
| 8 产品计费                |    |

▲ 什么是 ICP 备案

备案是中国大陆的一项法规,使用大陆节点服务器提供互联网信息服务的用户,需要 在服务器提供商处提交备案申请。

根据工信部《互联网信息服务管理办法》(国务院292号令)和工信部令第33号《非经营 性互联网信息服务备案管理办法》规定,国家对经营性互联网信息服务实行许可制 度,对非经营性互联网信息服务实行备案制度。未取得许可或者未履行备案手续的, 不得从事互联网信息服务,否则属违法行为。通俗来讲,要开办互联网信息服务必须 先办理ICP备案,备案成功并获取通信管理局下发的备案号后才能开通访问。

#### 不备案的影响

对于使用中国大陆节点服务器提供互联网信息服务的用户,需要在取得备案号后才能 进行网站访问或APP使用,否则会被阻断。

- 如果您没有提交过ICP备案,需要将域名解析至华为云购买的中国大陆服务器,请 登录华为云备案管理系统,提交备案相关资料,办理ICP备案。
- 如果您已在其他接入商(即服务器提供商)处完成ICP备案并获取备案号,需要将 域名解析至华为云购买的中国大陆服务器,请登录华为云备案管理系统,办理接 入备案。

图 1-1 阻断

| 温馨提示: 该网站暂时无法访问                                                  |                                                                                             |                                                                 |
|------------------------------------------------------------------|---------------------------------------------------------------------------------------------|-----------------------------------------------------------------|
| 尊敬的用户,您好:                                                        | <b>T</b> r.                                                                                 |                                                                 |
|                                                                  | **:<br>  原因二                                                                                | 原因三                                                             |
| 您的网站尚未进行备案,根据《非经营性互联网<br>信息服务备案管理办法》,网站需要先备案后接<br>入。工信部备案查询点此进入。 | 网站内容与备案信息不符或备案信息不佳确;根据《非经营性互联网信息服务备案管理办法》,<br>网站内容需要与备案信息一致,且备案信息需真<br>实有效。建议网站管理员尽快修改网站信息。 | 网站在备案成功后打开仍然显示组断页面,是由<br>于备案信息在系统间同步存在延迟,备案通过一<br>个工作日后网页会自动开放。 |
|                                                                  | 本页面为默认提示页面,如网站存在以上问题                                                                        | 图雨及时进行处理。请联系您的服务提供南进行网站备案。                                      |

什么情况下需要提交 ICP 备案? 我应该在哪里提交?

如果您是在中国大陆购买的服务器,则需要在服务器提供商处提交ICP备案,且备案主体信息需要与域名实名认证信息保持一致。

文档版本 01 (2023-11-30)

#### 具体可参考以下情形:

#### 表 1-1 ICP 备案场景参考

| 服务器购买地 | 是否需要ICP备案 | 示例                                                               |
|--------|-----------|------------------------------------------------------------------|
| 中国大陆   | 是         | 用户在华为云华北-北京四区域购买了一<br>台服务器,则用户需要在华为云进行ICP<br>备案。                 |
|        |           | <b>说明</b><br>如果用户的域名是在非中国大陆地区注册,<br>则需要先将域名迁移到中国大陆后再进行ICP<br>备案。 |
| 非中国大陆  | 否         | 用户在华为云中国-香港区域购买了服务<br>器,则不需要进行ICP备案。                             |

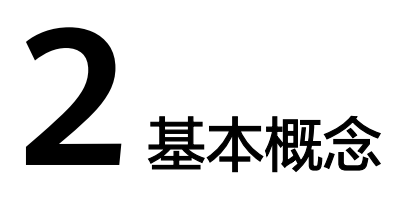

#### 表 2-1 备案常用概念说明

| 常用名<br>词   | 说明                                                                                                    |
|------------|----------------------------------------------------------------------------------------------------|
| ІСР        | 网络内容提供商(Internet Content Provider, ICP ),向广大用户提供互<br>联网信息业务和增值业务。                                                                   |
| 备案         | 备案是中国大陆的一项法规,使用大陆节点服务器提供互联网信息服务<br>的用户,需要依法履行备案手续。华为云为您提供免费备案服务。                                                                    |
| 管局         | 即通信管理局。按照备案法律法规,互联网信息服务提供者需向属地通<br>信管理局履行网站备案手续,取得网站备案号。<br>各地通信管理局政策要求,请参见 <mark>各地区管局备案要求</mark> 。                                |
| 接入商        | 即网络服务接入商。如您使用的是华为云资源,则华为云为您的网络服<br>务接入商,简称"接入商"。<br>华为云网络服务接入商信息,请参见 <mark>公安备案信息填写</mark> 。                                        |
| 主体名<br>称   | 需备案的单位名称/个人姓名。备案主体与网站内容必须对应一致,即:<br>个人的网站内容,备案主体是个人本人;超出个人范围的网站内容,备<br>案主体应为企业/团体组织/单位等。<br>更多关于个人备案与单位备案,请参见 <b>个人备案与单位备案FAQ</b> 。 |
| 主体负<br>责人  | 指备案系统主体信息中的负责人。单位备案,大部分管局要求填写法定<br>代表人信息;个人备案必须为备案主体本人。                                                                             |
| 网站负<br>责人  | 指备案系统网站信息中的负责人,也是网站的主要负责人。单位备案必<br>须为单位内员工,可填法定代表人或单位内其他网站建设管理者;个人<br>备案必须为备案主体本人。                                                  |
| APP负<br>责人 | 指备案系统APP信息中的负责人,也是APP的主要负责人。单位备案必须<br>为单位内员工,可填法定代表人或单位内其他APP建设管理者;个人备案<br>必须为备案主体本人。                                               |
| 网站         | 网站可通过IP访问,也可通过域名访问。简单地说,网站是一种通讯工<br>具,就像布告栏一样,人们可以通过网站发布/获取资讯,或利用网站提<br>供/享受相关的网络服务。                                                |

| 常用名<br>词  | 说明                                                                                                    |
|-----------|----------------------------------------------------------------------------------------------------|
| APP       | 指包含智能终端预置、下载、安装的程序,以及基于应用软件开放平台<br>接口开放的,用户无需安装即可使用的程序等(小程序、快应用)。                                                          |
| 域名        | 域名(Domain names)是互联网基础架构的关键部分。它们为互联网<br>上任何可用的网页服务器提供了方便人类理解的地址。                                                           |
| IP地址      | 备案使用弹性IP地址,即公网IP地址(必须为华为云的IP,才可在华为云<br>申请网站备案 )。                                                                           |
| 主体备<br>案号 | 首次ICP备案成功后,工信部会为主体下发一个备案号,通常格式为"省<br>简称+ICP备*******号"(如:粤ICP备00000000号)。一个主体只有一个主<br>体备案号,若出现多个,需注销,只能保留一个主体备案号。           |
| 备案号       | 主体备案号后带序号,对应区分主体下不同的网站和APP;主体下有多个<br>网站和APP时,主体备案号相同,区别在于主体备案号后的序号。<br>例如:<br>网站:粤ICP备0000000号-1。<br>APP:粤ICP备0000000号-1A。 |

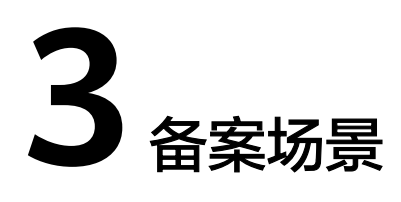

## 3.1 通用互联网信息服务场景

#### 备案场景

备案是中国大陆的一项法规,使用大陆节点服务器提供互联网信息服务的用户,需要 在服务器提供商处提交备案申请。

- 场景一:部署一个网站,并且使该网站能够在Internet上通过域名直接访问,具体 流程如下:
  - a. 注册域名
  - b. 搭建网站
  - c. 备案网站
  - d. 配置网站解析

图 3-1 部署网站流程

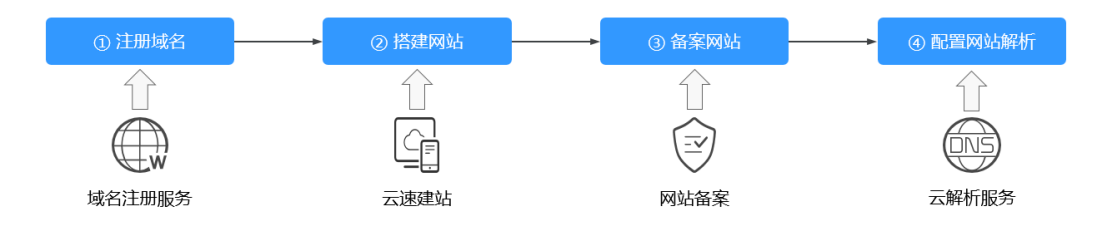

如<mark>图3-1</mark>所示,网站搭建成功后,您需要履行备案手续。在接入商处提交备案申 请,并在初审通过后,由接入商将备案申请提交至对应省份的管局审核。在取得 管局下发的ICP备案号前,网站不能开通访问。

- 场景二:开发一个APP,将APP上传到应用商店或其他平台上,供用户下载和使用。具体流程如下:
  - a. 注册域名
  - b. 开发APP
  - c. APP备案

d. 上架APP

#### 图 3-2 部署 APP 流程

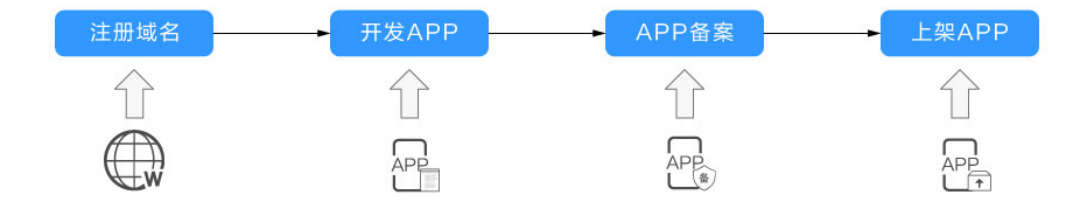

如图 部署APP流程所示,APP开发成功后,您需要履行备案手续。在接入商处提 交备案申请,并在初审通过后,由接入商将备案申请提交至对应省份的管局审 核。在取得管局下发的ICP备案号前,APP不能向用户开放。

#### 哪些场景需要备案

对于解析至中国大陆节点服务器的互联网信息服务,需要在工信部备案,具体如<mark>表3-1</mark> 所示。

| 场景分类 | 说明                                                                              | 是否需要备案                                                                                                    |
|------|---------------------------------------------------------------------------------|----------------------------------------------------------------------------------------------------|
| 网站   | <ul> <li>网站绑定了域名,即通过<br/>域名访问的网站</li> <li>网站未绑定域名,即需通<br/>过IP地址进行访问。</li> </ul> | 需要。<br>如果域名解析至华为云,请登录 <mark>华<br/>为云备案系统</mark> 进行备案。同时,华<br>为云备案平台支持IP备案,而且域<br>名访问更加便捷,建议您通过域名<br>访问网站并备案。                             |
| АРР  | APP绑定了域名,即通过域<br>名访问的APP                                                        | 需要。<br>在中华人民共和国境内从事互联网<br>信息服务的APP主办者,应当依照<br>《中华人民共和国反电信网络诈骗<br>法》、《互联网信息服务管理办<br>法》、(国务院令第292号)等规定<br>履行备案手续,未履行备案手续<br>的,不得从事互联网信息服务。 |

| 表 3-1 | 通用互联网信息服务备案 |
|-------|-------------|
|-------|-------------|

#### 备案审核哪些内容

您提交的备案申请会先在接入商初审,初审通过后,由接入商提交管局审核。审核的 内容主要包括:

#### **表 3-2** 备案审核项

| 审核项   | 要求                                                                                   |
|-------|--------------------------------------------------------------------------------------|
| 服务器   | 使用中国大陆节点的华为云服务器,具体要求请参见 <mark>准备</mark><br><b>可备案服务器</b> 。                           |
| 主体信息  | 检查主体信息是否真实、准确。                                                                       |
| 互联网信息 | <ul> <li>网站备案:检查网站名称、网站内容是否符合备案要求。</li> <li>APP备案:检查APP基础信息、特征信息是否符合备案要求。</li> </ul> |
| 上传资料  | 检查上传的资料是否完整;证件是否真实、有效等。<br>需要提前准备的资料,请参见 <mark>准备备案材料、前置审批</mark> 。                  |
| 真实性核验 | 检查视频核验人与填写的互联网信息服务负责人是否一<br>致,需互联网信息服务负责人本人进行真实性核验。                                  |

## 3.2 政府网站备案

#### 备案场景

对于国务院部门、垂直管理的国务院部门基层单位、县级以上地方各级人民政府,以 及省级、地市级政府部门建设的网站,在使用中国大陆节点服务器提供互联网信息服 务时,需在服务器提供商处提交备案申请。

华为云备案平台支持提交政府互联网信息服务备案。

#### 政府网站域名结构

政府网站应使用如下后缀的域名,不得使用其他后缀的域名:

- 中文域名: .政务
   政府网站的中文域名结构为 "ΔΔΔ.政务"。其中,ΔΔΔ为网站主办单位的中文机 构全称或规范化简称。
- 英文域名:.gov.cn
   不同部门开设的政府门户网站,域名结构不同,如表3-3所示。

#### 表 3-3 政府网站英文域名结构

| 网站开设部门           | 网站域名结构         | 说明                            |
|------------------|----------------|-------------------------------|
| 县级以上地方各级人<br>民政府 | www.***.gov.cn | ***为本地区、本部门名称拼音或<br>英文对应的字符串。 |
| 国务院部门            | www.***.gov.cn | ***为本部门名称拼音或英文对应<br>的字符串。     |

| 网站开设部门               | 网站域名结构      | 说明                           |
|----------------------|-------------|------------------------------|
| 省级、地市级政府部<br>门       | □***.gov.cn | 需使用本级人民政府门户网站的<br>下级英文域名。    |
|                      |             | 其中,□□□为本部门名称拼音或<br>英文对应的字符串。 |
| 实行垂直管理的国务<br>院部门基层单位 | □***.gov.cn | 需使用国务院部门门户网站的下<br>级域名。       |
|                      |             | 其中,□□□为本部门名称拼音或<br>英文对应的字符串。 |

#### 🗀 说明

不承担行政职能的事业单位,原则上不得使用以".gov.cn"为后缀的英文域名。 事业单位网站的域名应当以".cn"或".公益"为后缀

#### 政府网站域名审核(部分管局要求)

部分省份管局要求,政府网站申请备案时,需上传加盖公章的政府网站域名业务审核 表彩色扫描件。

各级政府部门域名审核表的审批单位如表3-4所示。

表 3-4 政府网站域名审核一览

| 门户网站开设部门  | 域名审核单位   | 审核表                                           |
|-----------|----------|-----------------------------------------------|
| 省政府组成部门   | 省政府办公厅   | 《 政府网站域名业务审核表 》<br>( 需加盖省政府办公厅/省政府公开<br>办公章 ) |
| 各地市政府     | 省政府办公厅   | 《 政府网站域名业务审核表 》<br>( 需加盖省政府办公厅/省政府公开<br>办公章 ) |
| 各地市政府组成部门 | 各地市政府办公室 | 《 政府网站域名业务审核表 》<br>( 需加盖各政府办公室/政务公开部<br>门公章 ) |
| 各县区政府     | 各地市政府办公室 | 《 政府网站域名业务审核表 》<br>( 需加盖各政府办公室/政务公开部<br>门公章 ) |

#### 政府网站开办资格复审(部分管局要求)

部分省份管局要求,政府网站申请备案时,需上传加盖公章的编办证明彩色扫描件。 编办证明由政府机关的上级部门颁发,用于复审政府网站的开办资格,包括:

- 开办主体基本情况:开办主体名称、上级主管单位、职能、机构类型等。
- 网站基本情况:网站名称、网站简介、域名、网站IP地址、互联网信息服务负责 人等。

需要提供编办证明的省份,如<mark>表3-5</mark>所示。

#### 表 3-5 编办证明

| 管局  | 编办证明名称                                    |
|-----|-------------------------------------------|
| 江西  | 《党政机关(事业单位)网站开办审核/资格复核<br>申请表》            |
|     | 如有变化,请以下发部门实际出具的文件为准                      |
| 黑龙江 | 《 党政机关网站资格复核申请表 》<br>如有变化,请以下发部门实际出具的文件为准 |
| 内蒙古 | 《 党政机关网站资格复核申请表 》<br>如有变化,请以下发部门实际出具的文件为准 |
| 云南  | 以下发部门实际出具的文件为准                            |
| 贵州  | 《 标识证书 》、《 党政机关网站开办审核/资格复<br>审申请表 》       |
|     | 如有变化,请以下发部门实际出具的文件为准                      |

#### 须知

- 备案申请中填写的信息需与编办证明中的信息保持一致,否则初审会予以驳回。
- 编办证明由政府机关的上级部门颁发,华为云备案系统不提供申请表模板。

#### 政府网站备案主体

关于政府网站的备案主体,具体如下:

- 一级单位的政府网站域名(www.\*\*\*.gov.cn)和下设的二级单位的政府网站域名 (□□□.\*\*\*.gov.cn),可以备案在不同的主体上。
- 下设的二级单位(□□□.\*\*\*.gov.cn)与二级单位(■■■.\*\*\*.gov.cn)的政府网站域 名,可以备案在不同的主体上。

示例:

政府一级单位A,下设两个二级单位B1、B2,各单位的备案主体如表3-6所示。

#### 表 3-6 政府网站备案主体

| 政府单位  | 政府网站域名       | 备案主体 |
|-------|--------------|------|
| 一级单位A | www.A.gov.cn | A    |

| 政府单位       | 政府网站域名          | 备案主体 |
|------------|-----------------|------|
| A下设的二级单位B1 | www.B1.A.gov.cn | В1   |
| A下设的二级单位B2 | www.B2.A.gov.cn | B2   |

#### 政府网站备案操作流程

域名后缀为".gov.cn"的政府网站域名备案,备案流程与通用网站域名备案流程一致,具体操作流程请参考,步骤一:填写订单

提交备案申请时,请特别注意如下参数的选择:

表 3-7 政府网站域名备案

| 分类       | 参数                          | 设置                                                                                 |
|----------|-----------------------------|------------------------------------------------------------------------------------|
| 验证备案类    | 主办单位性质                      | 选择"政府机关"。                                                                          |
| <u>平</u> | 域名                          | 域名格式:www.***.gov.cn或□□<br>□.***.gov.cn。<br>具体请参见 <mark>表3-3</mark> 。               |
| 主体信息     | 单位名称                        | 具体请参见 <mark>表</mark> 3-6。                                                          |
|          | 投资人或主管单位                    | 请填写上级单位名称。                                                                         |
| 上传资料     | 其他资料:请上传xxx的政<br>府网站域名业务审核表 | 政府网站域名的审核单位,请参见 <mark>表</mark><br>3-4。<br>部分省市的管局要求提供。                             |
|          | 其他资料:请上传xxx的编<br>办证明        | 备案填写的信息需要与编办证明中的信<br>息保持一致,否则初审驳回。详情请参<br>见政府网站开办资格复审(部分管局要<br>求)。<br>部分省市的管局要求提供。 |

## 3.3 使用华为云 OBS

#### 备案场景

本节介绍使用华为云OBS托管静态网站,且网站域名解析至中国大陆节点服务器的网 站备案场景。

#### 如<mark>图3-3</mark>所示:

- ① 您可以将静态网站文件上传至OBS桶,使用OBS托管静态网站。
- ② 通过绑定自定义域名,调用存储在OBS桶中的静态网站文件。
- ③用户通过网站域名(www.example.com)访问静态网站。

如果网站域名(www.example.com)解析至中国大陆节点服务器,需要在服务器提供 商处提交备案申请。

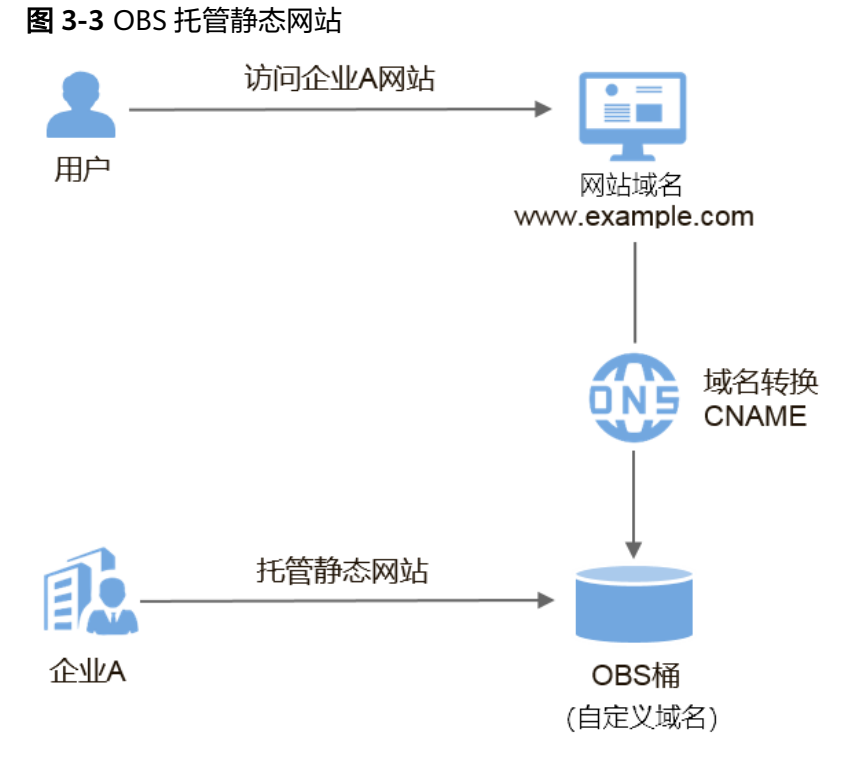

#### 域名是否需要备案

以<mark>图3-3</mark>为例,介绍网站域名、OBS桶域名是否需要备案。

| 域名        | 应用场景                                  | 示例                      | 是否需要备案                                                                                   |
|-----------|---------------------------------------|-------------------------|------------------------------------------------------------------------------------------|
| 网站域名      | 该域名解析至中国<br>大陆节点服务器,<br>用于访问网站使<br>用。 | www.example.<br>com     | 是。<br>需要在工信部备案。                                                                          |
| 自定义域<br>名 | 用于调用存储在<br>OBS桶中的静态网<br>站文件           | www.test.com            | 是。<br>需要在工信部备案。                                                                          |
|           |                                       | www.***.examp<br>le.com | 否。<br>由于一级域名example.com已<br>经在工信部备案,因此使用子<br>域名的自定义域名不再需要备<br>案。建议将自定义域名设置为<br>网站域名的子域名。 |

表 3-8 网站域名和 OBS 桶域名备案一览

#### 网站域名是否需要接入备案

使用华为云OBS做托管的网站:

- 如果源站在华为云:一级域名需要在华为云提交备案。
- 如果源站不在华为云:
   一级域名及其子域名都不在华为云解析,此时不需要在华为云接入备案。
   一级域名不在华为云,子域名在华为云解析,此时需要在华为云接入备案。

## 3.4 使用华为云 CDN

#### 备案场景

本节介绍网站使用华为云CDN做内容分发加速,且网站域名解析至中国大陆节点服务 器的网站备案场景。

#### 如<mark>图3-4</mark>所示:

① 企业A在华为云CDN添加加速域名(www.picture.example.com ),为网站中的图 片进行加速处理 。

② 用户通过网站域名(www.example.com)访问企业A的网站。

③ CDN判断响应速度最快的节点是CDN节点1,通过加速域名,将图片资源缓存至 CDN节点1,实现快速访问。

如果加速域名(www.picture.example.com)的CDN加速范围包括中国大陆,该域名 就必须在工信部备案才能接入CDN。

图 3-4 网站使用华为云 CDN 加速

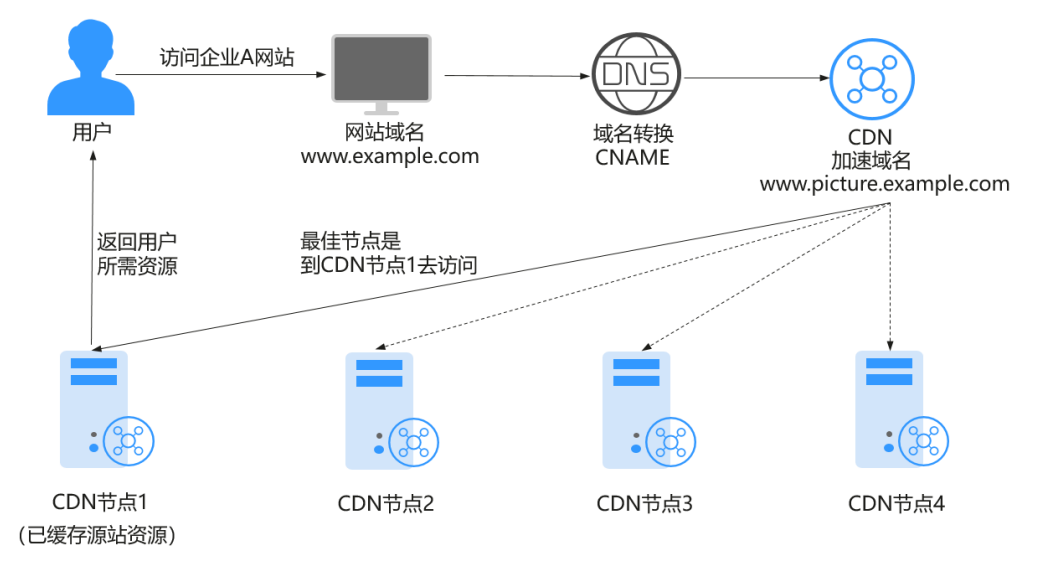

#### 域名是否需要备案

以表3-9为例,介绍网站域名、加速域名是否需要备案。

| 域名   | 应用场景                                                      | 示例                      | 是否需要备案                                                                                                    |
|------|-----------------------------------------------------------|-------------------------|----------------------------------------------------------------------------------------------------|
| 网站域名 | 该域名解析至中国<br>大陆节点服务器,<br>用于访问网站使<br>用。                     | www.example.<br>com     | 是。<br>需要在工信部备案。                                                                                                    |
| 加速域名 | 通过在CDN添加加<br>速域名,将源站资<br>源缓存至响应速度<br>最快的CDN节点,<br>实现快速访问。 | www.test.com            | <ul> <li>加速服务范围是"中国大陆"或"全球":是</li> <li>加速服务范围是"中国大陆境外":否</li> <li>加速域名是否需要备案与域名提供商、网站服务器所处地域无关,与CDN加速服务范围包括中国大陆,该域名就必须在工信部备案才能接入CDN。</li> </ul> |
|      |                                                           | www.***.examp<br>le.com | 否。<br>由于一级域名example.com已经<br>在工信部备案,因此使用子域名<br>的加速域名不再需要备案。建议<br>将加速域名设置为网站域名的子<br>域名。                                                          |

#### 表 3-9 网站域名和加速域名备案一览

#### 网站域名是否需要接入备案

使用华为云CDN做内容分发加速的网站:

- 如果源站在华为云:一级域名需要在华为云提交备案。
  - 如果源站不在华为云: 一级域名及其子域名都不在华为云解析,此时不需要在华为云接入备案。 一级域名不在华为云,子域名在华为云解析,此时需要在华为云<mark>接入备案</mark>。

## 3.5 使用华为云 WAF

#### 备案场景

本节介绍使用华为云Web应用防火墙(Web Application Firewall,WAF)保护Web服务,且网站域名解析至中国大陆节点服务器的备案场景。

#### 如<mark>图3-5</mark>所示。

① 企业将网站域名(www.example.com )添加至WAF控制台,接入WAF,启用Web 应用防火墙。

② 用户通过网站域名(www.example.com )访问网站,流量先经过WAF,WAF再将 流量转到源站,实现网站流量检测和攻击拦截。 如果网站域名(www.example.com)解析至中国大陆节点服务器,需要在服务器提供 商处提交备案申请。

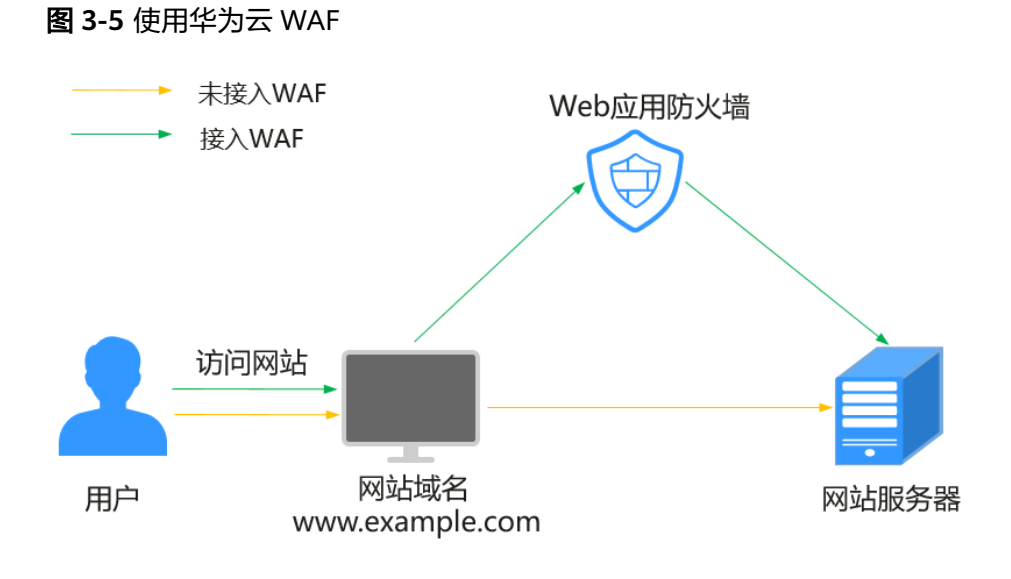

#### 域名是否需要备案

以表3-10为例,介绍网站域名是否需要备案。

表 3-10 网站域名备案一览

| 域名   | 应用场景                              | 示例                  | 是否需要备案          |
|------|-----------------------------------|---------------------|-----------------|
| 网站域名 | 该域名解析至中国大陆<br>节点服务器,用于访问<br>网站使用。 | www.example.co<br>m | 是。<br>需要在工信部备案。 |

#### 网站域名是否需要接入备案

使用华为云WAF做Web保护的网站:

- 如果源站在华为云:一级域名需要在华为云提交备案。
- 如果源站不在华为云:
   一级域名及其子域名都不在华为云解析,此时不需要在华为云接入备案。
   一级域名不在华为云,子域名在华为云解析,此时需要在华为云接入备案。

## 3.6 使用华为云 DDoS 高防

#### 备案场景

本节介绍使用华为云DDoS高防保障业务连续性,且网站域名解析至中国大陆节点服务 器的备案场景。

如<mark>图3-6</mark>所示。

① 配置网站域名(www.example.com ),接入华为云DDoS高防,把域名解析指向高防IP。

② 用户通过网站域名(www.example.com)访问网站,所有访问经过DDoS高防过 滤,将公网流量都引流至高防IP,避免源站业务遭受大流量DDoS攻击。

如果网站域名(www.example.com)解析至中国大陆节点服务器,需要在服务器提供 商处提交备案申请。

图 3-6 使用华为云 DDoS 高防

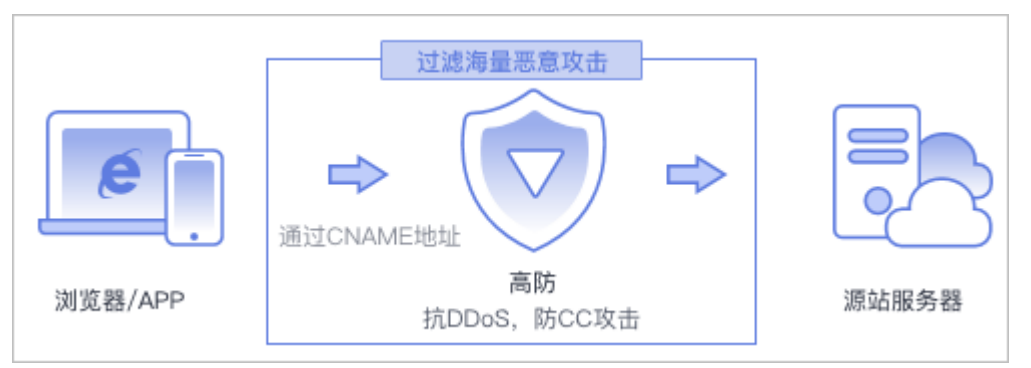

#### 域名是否需要备案

以**表3-11**为例,介绍网站域名是否需要备案。

表 3-11 网站域名备案一览

| 域名   | 应用场景                              | 示例                  | 是否需要备案          |
|------|-----------------------------------|---------------------|-----------------|
| 网站域名 | 该域名解析至中国大陆<br>节点服务器,用于访问<br>网站使用。 | www.example.co<br>m | 是。<br>需要在工信部备案。 |

#### 是否需要接入备案

使用华为云DDoS高防保障业务连续性的网站:

- 如果源站在华为云:一级域名需要在华为云提交备案。
- 如果源站不在华为云:

一级域名及其子域名都不在华为云解析,此时不需要在华为云接入备案。 一级域名不在华为云,子域名在华为云解析,此时需要在华为云<mark>接入备案</mark>。

## 3.7 使用华为云企业门户

#### 备案场景

如果您购买了华为云企业门户产品搭建网站,需要购买和绑定域名,通过域名访问网 站。 本节介绍使用华为云企业门户产品,且网站域名解析至中国大陆节点服务器的备案场 景。

#### 域名是否需要备案

以<mark>表3-12</mark>为例,介绍网站域名是否需要备案。

表 3-12 网站域名备案一览

| 域名   | 应用场景                              | 示例                  | 是否需要备案          |
|------|-----------------------------------|---------------------|-----------------|
| 网站域名 | 该域名解析至中国大陆<br>节点服务器,用于访问<br>网站使用。 | www.example.co<br>m | 是。<br>需要在工信部备案。 |

#### 是否需要接入备案

使用华为云企业门户产品搭建的网站:

- 如果源站在华为云:一级域名需要在华为云提交首次备案。
- 如果源站不在华为云:

一级域名及其子域名都不在华为云解析,此时不需要在华为云接入备案。 一级域名不在华为云,子域名在华为云解析,此时需要在华为云<mark>接入备案</mark>。

#### 使用企业门户搭建的网站备案流程

备案流程与通用网站域名备案流程一致,

具体操作流程请参考,<mark>步骤一:填写订单</mark>。提交备案申请时,请特别注意如下参数的 选择:

#### 表 3-13 政府网站域名备案

| 分类     | 参数    | 设置        |
|--------|-------|-----------|
| 验证备案类型 | 云服务类型 | 选择"企业门户"。 |

#### 🛄 说明

一个企业门户产品支持备案3个域名。

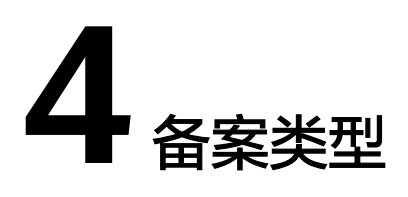

#### 如何选择备案类型

不同的备案类型在备案流程中需要提供的信息略有差异。

- 对于增加备案信息的类型,在您填写备案信息的过程中,系统会自动判断备案类型,您无需自己选择。
- 对于变更和删除备案信息的类型,在华为云完成备案后,可以看到相应的入口。

#### 首次备案

首次备案即同时新增主体和互联网信息服务,包括网站首次备案和APP首次备案。

 首次备案: 备案主体和域名/APP名称均为第一次做备案,即在工信部无任何备案 信息。

#### 新增备案

新增备案,即新增互联网信息服务。

- 新增互联网信息服务(原备案在华为云): 主体已在华为云办理过备案, 目已经 备案成功, 现要新增互联网信息服务, 则需进行新增互联网信息服务(原备案在 华为云)操作。
- 新增互联网信息服务(原备案不在华为云): 主体没有在华为云办理过备案,而 是在其他接入商办理的备案,且已经备案成功。现需要在华为云办理新增互联网 信息服务,则需要进行新增互联网信息服务(原备案不在华为云)操作。

#### 接入备案

- 接入备案(原备案不在华为云): 互联网信息服务已在其他服务商处备案成功未 在华为云备案,主体未在华为云进行备案。
- 接入备案(原备案在华为云): 互联网信息服务已在其他服务商处备案成功未在 华为云备案,主体已在华为云备案成功。

#### 变更备案

• **变更备案**:变更主体信息、互联网信息服务信息。

#### 注销备案

- 注销主体:删除该主体下在工信部的所有备案信息,包括主体信息和所有网站、 APP信息。
- 注销互联网信息服务:删除备案主体下某一个互联网信息服务的备案信息,主体 信息及未注销的互联网信息服务仍然保留。
- 取消接入:删除备案信息和接入商的关联,建议在新的接入商处完成转入备案后 再取消接入,否则备案信息可能会被通信管理局注销。

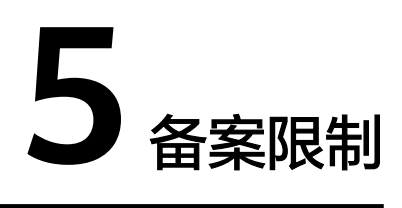

使用华为云备案系统时,具有一定的限制条件,具体限制条件请参见表5-1。

| 限制项   | 说明                                                                                                    |
|-------|----------------------------------------------------------------------------------------------------|
| 基本条件  | 如果您的域名要在华为云进行备案,需要购买华为云中国大陆内节<br>点服务器(包周期三个月及以上)和IP。                                                            |
| 主体    | 一个华为云账号只能备案一个主体(公司或个人)信息,但是一个<br>主体下可以备案多个网站或者APP。                                                              |
| 网站名称  | 需按规范命名,命名规则参见 <mark>网站名称要求</mark> 。                                                                             |
| APP名称 | APP名称为下载安装APP后显示在图标下面的名称。同一主体下APP<br>名称唯一(同一主体下不同APP名称不可重复)。                                                    |
| 前置审批  | 若网站或APP内容涉及需前置审批行业的内容,备案前请先到相关<br>批复单位办理前置审批,请参见 <mark>前置审批</mark> 。                                            |
| CDN   | 如果您的CDN服务覆盖中国大陆境内,则必须备案。您需要先购买<br>一个中国大陆境内的服务器(ECS;包年包月;三个月及以上)和公<br>网IP用于备案产品验证。                               |
| 负载均衡  | 如果您使用中国大陆境内的服务器(ECS)和负载均衡服务,您可<br>以使用其中一个服务器(ECS)或服务器(ECS)生成的备案授权<br>码,进行产品验证。备案成功后,配置您的域名解析,指向您的负<br>载均衡的IP地址。 |

表 5-1 备案限制说明

| 限制项   | 说明                                                                                                    |
|-------|----------------------------------------------------------------------------------------------------|
| 域名    | <ul> <li>备案使用的域名对应的顶级域必须是通过工信部批复的顶级域。</li> <li>域名注册服务机构是经工信部批复的域名注册服务机构。</li> <li>域名需在注册有效期内。</li> <li>域名需完成域名实名信息认证。</li> <li>域名所有人信息与备案主体信息必须一致。</li> <li>每个网站只能备案1个域名。</li> <li>网站备案只针对顶级域名,一个网站只能备案一个域名。</li> <li>同一主体下,APP和网站允许使用同一域名。</li> <li>APP用到哪级域名备案到哪级,支持备案到四级;允许单独使用二级及以下域名,其对应的二级域名未使用无须备案。</li> <li>APP主办者必须使用同主体下的域名,即主办者与域名注册人保持一致。</li> </ul> |
|       | <ul> <li>网站不可以涉及违法内容。</li> <li>如果网站内容涉及行业或企业内容,无法选择为个人性质备案。</li> </ul>                                                                                                    |
| APP内容 | <ul> <li>APP不可以涉及违法内容。</li> <li>如果APP内容涉及行业或企业内容,无法选择为个人性质备案。</li> </ul>                                                                                                    |
| 服务器   | <ul> <li>通过华为云备案,需要先购买华为云中国大陆节点服务器。目前华为云可备案的产品有:</li> <li>ECS(含华为云Flexus应用服务器(X实例)):需包月3个月及以上(包含多次续费后累计时长),且有公网IP。</li> <li>华为云Flexus应用服务器(L实例):需包月3个月及以上(包含多次续费后累计时长),且有公网IP。</li> <li>企业门户:企业门户需包月3个月及以上(包含多次续费后累计时长)。</li> <li>专属云:需包年1年及以上。</li> <li>NAT网关:公网NAT网关,需包月3个月及以上(包含多次续费后累计时长)。</li> </ul>                                                        |
| 备案授权码 | 由ECS(含华为云Flexus应用服务器(X实例 ))、华为云Flexus应<br>用服务器(L实例 )需包月3个月及以上生成,一台服务器可生成5<br>个备案授权码,一个授权码只能备案一个网站。                                                                                                    |

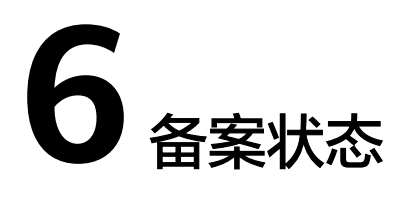

通过华为云备案系统填写了备案信息的订单,登录备案系统能查看到当前进度,实际 进度有更新时系统会自动刷新。

|--|

| 状态            | 说明                                                                         | 后续操作                                                                         |
|---------------|----------------------------------------------------------------------------|------------------------------------------------------------------------------|
| 待完善备案信<br>息   | 表示备案订单暂未提交<br>初审。                                                          | 请单击"继续备案"尽快完善备案信<br>息,并提交初审。                                                 |
| 等待初审          | 表示备案订单已提交至<br>接入商初审,等待华为<br>云备案专员审核。                                       | <ul> <li>如需修改订单中填写的备案信息、资料,请先单击"撤销备案",然后再修改备案申请。</li> </ul>                  |
|               |                                                                            | <ul> <li>如需查询订单历史记录,请单击"审<br/>核历史",查询订单操作记录。</li> </ul>                      |
|               |                                                                            | <ul> <li>如需查看备案填写的主体信息、互联<br/>网信息、上传的资料等,请单击"查<br/>看详情",查询订单详细信息。</li> </ul> |
| 接入商审核为<br>待修改 | 表示华为云备案专员已<br>审核订单,发现提交的<br>备案申请缺失材料、或<br>填写的信息不完整,不<br>完全满足ICP备案相关要<br>求。 | 请查看邮件了解缺失的资料,根据初审<br>意见 <mark>修改备案申请</mark> ,然后重新提交接入<br>商审核。                |
| 已修改待审核        | 表示您已根据初审意见<br>完善订单中的信息、资<br>料,并重新提交,等待<br>华为云备案专员审核。                       | 用户无需操作,等待备案专员审核即<br>可。<br>如需修改订单中填写的备案信息、资<br>料,请单击" <mark>撤销备案</mark> "。    |

| 状态    | 说明                                                                                          | 后续操作                                                                                                    |
|-------|---------------------------------------------------------------------------------------------|----------------------------------------------------------------------------------------------------|
| 初审驳回  | 表示华为云备案专员已<br>审核订单,发现提交的<br>备案申请信息不正确<br>(如真实性核验不通<br>过、网站或APP内容存<br>在违规),不满足ICP备<br>案相关要求。 | 请查看邮件了解驳回原因,根据初审意<br>见修改备案申请,然后重新提交初审。<br>• 如需查询订单历史记录,请单击"审<br>核历史",查询订单操作记录。<br>• 如需查看备案填写的主体信息、互联<br>网信息、上传的资料等,请单击"查<br>看详情",查询订单详细信息。<br>相关链接:初审驳回FAQ。 |
| 待提交管局 | 表示您提交的备案订单<br>已通过初审,等待华为<br>云备案专员提交备案资<br>料至当地管局进行审<br>核。                                   | 用户无需操作,等待备案专员提交即<br>可。<br>如需修改订单中填写的备案信息、资<br>料,请单击" <mark>撤销备案</mark> "。                                                                                   |
| 待管局审核 | 表示备案初审已通过,<br>并提交至管局审核。                                                                     | 此状态的备案订单,不支持撤销和修<br>改。                                                                                                    |
| 管局驳回  | 表示备案信息或提交的<br>备案资料不符合要求,<br>未通过管局审核。                                                        | 请根据管局驳回意见修改备案信息、资料,并重新提交初审。备案专员初审通<br>过后,会再次将备案提交至管局。<br>相关链接: <mark>管局退回FAQ</mark> 。                                                                       |
| 已备案   | 表示已备案成功并获取<br>备案号。                                                                          | 如需更改服务器IP地址、修改应急电<br>话、更新营业执照地址等,请参见 <mark>变更</mark><br><mark>备案</mark> ,修改备案信息。                                                                            |

# 7 备案权限管理功能

## 7.1 IAM 用户如何申请备案权限

如果您需要对账号的备案权限进行精细的权限管理,您可以使用<mark>统一身份认证服务</mark> (Identity and Access Management,简称IAM ),通过IAM,您可以:

- 根据企业的业务组织,在您的华为云账号中,给企业中不同职能部门的员工创建 IAM用户,让员工拥有唯一安全凭证,履行备案手续。
- 根据企业用户的职能,设置不同的访问权限,以达到用户之间的权限隔离。

本章节为您介绍对用户授权的方法,操作流程如图1所示。

#### 示例流程

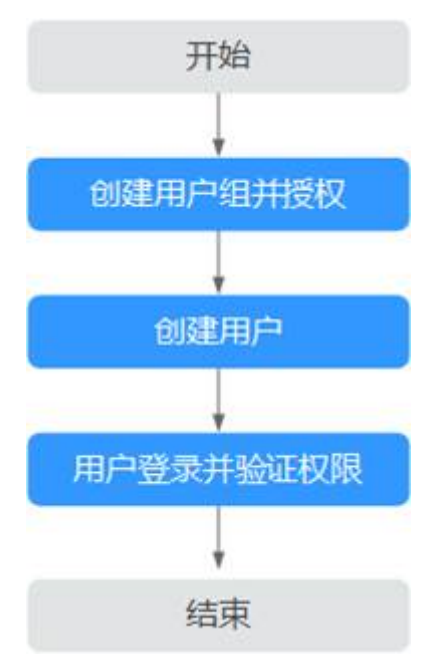

图 7-1 给用户授予备案权限流程

- 创建用户组并授权。
   在IAM控制台创建用户组,并授予系统权限"Beian Administrator"。
- 创建用户并加入用户组。
   在IAM控制台创建用户,并将其加入1中创建的用户组。
- 用户登录并验证权限。
   新创建的用户登录控制台,验证权限。

#### 约束与限制

- IAM账号和其对应的主账号,只能用于备案同一个主体。如需备案其他主体,需 重新注册一个华为账号并开通华为云。
- 一个主体下一次只能进行一个备案订单,如其他IAM账号下有正在进行中的订单,需等待其完成后才可进行备案。

#### 管理员创建备案权限的用户组

步骤1 进入"统一身份认证服务"页面,单击右上角"创建用户组"。

图 7-2 用户组-创建用户组

**图 7-3** 创建用户组

| 📃 🤲 华为云 🗌 | 空制台                               | Q、搜索云服务、快速操作、资源、文档、API              | 备案 资源 费用 企业 工具 工单 区                  | Д <sup>●</sup> ⑦ ● 简体   sre_osm_lwx330614_1 |
|-----------|-----------------------------------|-------------------------------------|--------------------------------------|---------------------------------------------|
| 统一身份认证服务  | 用户组 ③                             |                                     |                                      | 的原用户语                                       |
| 用户        |                                   |                                     |                                      |                                             |
| 用户组       | 思想 您还可以曾建18个用户组。                  |                                     |                                      |                                             |
| 松沢管理 シー   | <ul> <li>○、満輸入用户组名进行搜索</li> </ul> |                                     |                                      |                                             |
| 项目        | 用户组名称 ⊖                           | 用户数量 描述 🖯                           | €internatio                          | 操作                                          |
| 委托        |                                   | 2 -                                 | 2019/07/15 17:32:23 GMT+08:00        | 授权 编辑 用户道管理 删除                              |
| 身份提供商     |                                   | 4 2014/504/08/19/0000000000         | 2019/03/29 09:48:52 GMT+08:00        | SEAT ADAD DEPARTMENT                        |
| 安全设置      |                                   | אנוי ערונאייאריין ואונדי ויזינדיניע | 2012/01/2012/02/02/04/02/04/17/00/00 | 200A 4866 707 4248-42 0070-                 |
|           | 总宗殿:2 10 ~ 〈 1 〉                  |                                     |                                      |                                             |

步骤2 进入创建用户组页面,输入用户组名称和描述,单击"确定"。

| 三 🐝 华为云 🗌 | 控制台         | (              | Q捜 |
|-----------|-------------|----------------|----|
| 统一身份认证服务  | 用户组 / 创建用户组 |                |    |
| 用户        | * 用户组名称     | 备案用户服务组        |    |
| 用户组       |             |                |    |
| 权限管理 ~    | 描述          | 配置用户组成员备案服务的权限 |    |
| 项目        |             |                |    |
| 委托        |             | 14/255 "       |    |
| 身份提供商     |             | 確定取消           |    |
| 安全设置      |             |                |    |
|           |             |                |    |

步骤3 选择用户组——备案服务组,点击操作下的"授权。

**图 7-4** 授权管理

| 统一身份认证服务 | 用户组 ③            |      |                |                               | 创起用户组           |
|----------|------------------|------|----------------|-------------------------------|-----------------|
| 用户       |                  |      |                |                               |                 |
| 用户组      | 思想 您还可以追踪17个用户道。 |      |                |                               |                 |
| 权限管理 ~   | Q. 请输入用户组名进行搜索   |      |                |                               |                 |
| 项目       | □ 用户组名称          | 用户数量 | 描述 ⇔           | erenij 🔶                      | 操作              |
| 委托       | ○ 偏重服务组          | 2    | 配置用户组成员备重服务的权限 | 2024/05/06 16:02:25 GMT+08:00 | 1612 网络用户组管理 删除 |
| 身份提供間    | beller           | 2    | -              | 2019/07/15 17:32:23 GMT+08:00 | 接权编辑用户组织理制的     |

步骤4 在搜索栏输入"备案",搜索并勾选"Beian Administrator"。

点击下一步,选择全局服务,单击"确定"

**图 7-5** 选择云服务

| <   授权                                                   |              |   |       |
|----------------------------------------------------------|--------------|---|-------|
| () 2557055 (2) 62516 (4557165) (3) 555                   |              |   |       |
| 用户組 輪裏服务組 將拥有所造策略 ①                                      |              |   | 新建策略  |
| 查爾巴茲(0) 从其他区域均自复则权限                                      | 全部映型 〜 所有云服务 |   | × Q   |
| 各称                                                       | 类型           |   |       |
| □ ✓ belan<br>新編時前理品                                      | 田定义策略        | _ |       |
| <ul> <li>Beler Administrator</li> <li>条定部分管理点</li> </ul> | 系统角色         |   |       |
|                                                          |              |   |       |
|                                                          |              |   |       |
|                                                          |              |   |       |
|                                                          |              |   |       |
|                                                          |              |   |       |
|                                                          |              |   | 取消下一步 |

**步骤5** 在用户组页面点击"备案服务组",确认该用户组已拥有"Beian Administrator"权限。

#### 图 7-6 查看用户组权限

| 統一身份认证服务 | 用户组/ 餐業服務組 | 1                |                |           |                                  |             |           |           |        | - |
|----------|------------|------------------|----------------|-----------|----------------------------------|-------------|-----------|-----------|--------|---|
| 用户       |            |                  |                |           |                                  |             |           |           |        |   |
| 用户组      | 用户组名称      | 餐業服务组 🖉          |                | 用户组D      | 58da78ad56c346eea3e5287c36c80d67 |             |           |           |        |   |
| 収録管理     | 描述         | 配置用户组成员备实服务      | 始双限 2          | 创建时间      | 2024/05/06 16:02:25 GMT+08:00    |             |           |           |        |   |
| 項目       |            |                  |                |           |                                  |             |           |           |        |   |
| 盛托       |            |                  |                |           |                                  |             |           |           |        |   |
| 身份提供商    | 授权记录       | 用户管理             |                |           |                                  |             |           |           |        |   |
| 安全设置     | 1587       | 新於 如何查看授权 A      | 系 IAM项目授权记录共1条 |           |                                  |             | 用户组名: 倚蔽服 | 劳组 × 默认接出 | 预策略名提波 | Q |
|          | < 权限       | θ                | 权限描述           | 项目(所属区域)  | 授权主体                             | 主体描述        |           | 主体类型      | 操作     |   |
|          | Belle      | er Administrator | 备实服务管理员        | 全局服务 [全局] | 备累积务组                            | 配置用户组成员备案服务 | 89150R    | 用户组       | 豊時     |   |
|          |            |                  |                |           |                                  |             |           |           |        |   |

----结束

#### 备案角色权限授权

**步骤1** 在"用户组"页面,选中待配置备案权限的用户组,并单击"操作"列下的"用户组管理"。

 $\times$ 

#### 图 7-7 用户组-用户组管理

| 用中         ●         ●         ●         ●         ●         ●         ●         ●         ●         ●         ●         ●         ●         ●         ●         ●         ●         ●         ●         ●         ●         ●         ●         ●         ●         ●         ●         ●         ●         ●         ●         ●         ●         ●         ●         ●         ●         ●         ●         ●         ●         ●         ●         ●         ●         ●         ●         ●         ●         ●         ●         ●         ●         ●         ●         ●         ●         ●         ●         ●         ●         ●         ●         ●         ●         ●         ●         ●         ●         ●         ●         ●         ●         ●         ●         ●         ●         ●         ●         ●         ●         ●         ●         ●         ●         ●         ●         ●         ●         ●         ●         ●         ●         ●         ●         ●         ●         ●         ●         ●         ●         ●         ●         ●         ●         ● <th>统一身份认证服务</th> <th>用户组 ③</th> <th></th> <th></th> <th>的融利日</th>                                                                                                    | 统一身份认证服务 | 用户组 ③            |                  |                               | 的融利日                        |
|----------------------------------------------------------------------------------------------------|----------|------------------|------------------|-------------------------------|-----------------------------|
| Mmme         Bit Statistical Statistical Statiste Statistical Statistical Statist | 用户       |                  |                  |                               |                             |
| (1) 時間         (1) 時間         (1) 日間         (1) 日間         (1) 日         (1) 日                                                                                                    | 用户组      | 部於 您还可以創建17个用户组。 |                  |                               |                             |
| 項目                                                                                                    | ◎ 収録管理 ◇ | ○、講輸入用户組名进行搬票    |                  |                               |                             |
| 與托         ● 希話移曲         2 紅星用の曲磁用 差距的が成果         2024/05/05 16:02 26 GAT-08:00         現代 編集 用の曲磁管 開始           身份振行器         -         2 -         2019/07/1517.22 23 GAT-08:00         現代 編集 用の曲磁管 開始           安全改善         -         2 -         2019/07/1517.22 23 GAT-08:00         現代 編集 用の曲磁管 開始                                                                                                    | 项目       | 用戶組名称 ⊖          | 用□-数量 描述 ⊖       | 010000                        | 操作                          |
| 身份使用         Defer         2         -         2019/07/15 17.22.23 GMT-06.00         展校 条件 用Premier 目的           安全设置                                                                                                    | 委托       | □ 备案联务组          | 2 配置用户组成员备案服务的权限 | 2024/05/06 16:02:25 GMT+08:00 | 接权 编辑 用户组管理 删除              |
|                                                                                                    | 身份提供商    | beller           | 2                | 2019/07/15 17:32:23 GMT+08:00 | 授权 編編 用户组管理 删除              |
|                                                                                                    | 安全设置     |                  |                  | 2010/02/20 00 10 52 CMT-08-00 | 1047 athen mittagenere meno |

**步骤2** 在"用户组管理页面",您可以添加用户到用户组。在左侧框中选择需要添加备案服务权限的用户,并单击"确定"。

以图8为例,添加成功后,用户test1拥有备案服务的权限。

#### 图 7-8 用户组管理-添加用户

#### 用户组管理

用户组名称 备案服务组

| <ul> <li>用户名称</li> <li>所属用户组</li> </ul> | 名称 操作 |
|-----------------------------------------|-------|
| ✔ test1 查看 test                         | 1 ×   |
| ─ sub_hwx1159577 查看                     |       |
| sre_osm_lwx33061 查看                     |       |
| sre_osm_lwx33061 查看                     |       |
| sre_osm_lwx33061 查看                     |       |
|                                         |       |
|                                         |       |
|                                         |       |
|                                         |       |
|                                         |       |

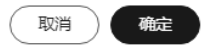

----结束

#### 企业管理员移除 IAM 用户的备案权限

**步骤1** 在"用户组"页面,选中待修改备案权限的用户组,并单击"操作"列下的"用户组管理"。

×

#### 图 7-9 用户组-用户组管理

| 统一身份认证服务 | 用户 | 1组 ⑦                                |      |                |                               |          |              | CORD-TH |
|----------|----|-------------------------------------|------|----------------|-------------------------------|----------|--------------|---------|
| 用户       |    |                                     |      |                |                               |          |              |         |
| 用户组      |    | 部於 想还可以放肆17个用户组。                    |      |                |                               |          |              |         |
| 权限管理 ~   |    | <ul> <li>(二) 请输入用户组名进行搜索</li> </ul> |      |                |                               |          |              |         |
| 项目       |    | □ 用户组名称 令                           | 用户数量 | 損迷 令           | essandi 🔶                     | 操作       |              |         |
| 委托       |    | ◎ 备案服务组                             | 2    | 配置用户组成员备案服务的权限 | 2024/05/06 16:02:25 GMT+08:00 | 接权 #     | · 用户组管理      | 889     |
| 身份提供商    |    | beller                              | 2    | -              | 2019/07/15 17:32:23 GMT+08:00 | 1981Q 10 | an Alexandra | 800     |
| 安全设置     |    | admin                               | 4    | 据有所有操作权限的用户组。  | 2019/03/29 09:48:52 GMT+08:00 | 5617 10  | 机 用户组管理      | 1000th  |
|          | <  | admin                               | 4    | 拥有所有操作权限的用户道。  | 2019/03/29 09:48:52 GMT+08:00 | 88857 98 | 编 用户组管理      | 删除:     |

## **步骤2** 在"用户组管理页面",右侧框中显示了该用户组的所有用户。您可以通过单击"操作"列下的<sup>×</sup>,移出用户。

以图10为例,用户test1被移出后,不再拥有备案服务的权限。

#### 图 7-10 用户组管理-移出用户

#### 用户组管理

| 用尸组名称   | 省案服务组           |         |   |            |         |   |
|---------|-----------------|---------|---|------------|---------|---|
| 可选用户 (; | 共5条)            | 请输入用户名称 | Q | 已选用户 (共1条) | 请输入用户名称 | Q |
|         | 用户名称            | 所属用户组   |   | 用户名称       | 操作      |   |
|         | test1           | 查看      |   | test1      | ×       |   |
| $\Box$  | sub_hwx1159577  | 查看      |   |            |         |   |
|         | sre_osm_lwx3306 | 1 查看    |   |            |         |   |
|         | sre_osm_lwx3306 | 1 查看    |   |            |         |   |
|         | sre_osm_lwx3306 | 1 查看    |   |            |         |   |
|         |                 |         |   |            |         |   |
|         |                 |         |   |            |         |   |
|         |                 |         |   |            |         |   |
|         |                 |         |   |            |         |   |
|         |                 |         |   |            |         |   |

取消 确定

----结束

## 7.2 IAM 用户互联网信息权限管理功能

互联网信息权限管理能力介绍: 配置开关默认开启

无权限提示,统一提示为:子用户无操作权限

1.互联网信息权限管理菜单,仅IAM主账号可见(只有pc端,小程序不涉及 )

- 互联网信息权限管理菜单不受开关影响,主账号一直展示,子用户不展示
- 配置开关若关闭,子用户权限同主账号,不限制子用户权限并且订单操作后不增 删账号权限数据

#### **图 7-11** 主账号场景

| 三 🤲 华为云 🗆 | 12MA      | Q 建索云服务、文档、资源(名称/ID/P)、快速 | 偏震 资源 | 费用 企业 | IM IM ⊵ Ç <sup>*</sup> () ⊕ 1044 |   |
|-----------|-----------|---------------------------|-------|-------|----------------------------------|---|
| 备案管理      | 互联网信息权限管理 |                           |       |       | 🥥 傳政成功                           | × |
| 我的餐室      |           |                           |       |       |                                  |   |
| 历史餐案订单    | 直統阿信息的政策增 |                           |       |       |                                  |   |
| 备窗状态查询    |           |                           |       |       |                                  |   |
| 授权码管理     |           |                           |       |       |                                  |   |
| 我的接权      |           |                           |       |       |                                  |   |
| 备案权限管理 ^  |           |                           |       |       |                                  |   |
| 角色权限      |           |                           |       |       |                                  |   |
| 互联网信息权限   |           |                           |       |       |                                  |   |
|           |           |                           |       |       |                                  |   |
|           |           |                           |       |       |                                  |   |
|           |           |                           |       |       |                                  |   |
|           |           |                           |       |       |                                  |   |

#### 图 7-12 子用户场景:子账号左边栏无互联网信息权限管理菜单

|         |      |     | ENANGROWN PORT | HIST   | , MAGADIKE SR | C±RUU1/@ | CENTRAL PART PO | 50° 7176-9080 | 1961 F-6467*** |    |    |      |    |   |     |                 |     |
|---------|------|-----|----------------|--------|---------------|----------|-----------------|---------------|----------------|----|----|------|----|---|-----|-----------------|-----|
| 📃 🌺 华为云 | 控制台  | · · | Q              | 搜索云服务、 | 快捷操作、         | 资源、3     | 文档、API          | 备案            | 资源             | 费用 | 企业 | IĄ   | 工单 | Þ | ф ( | <del>?</del> ⊕1 | 简体  |
| 备案管理    | 我的授权 |     |                |        |               |          |                 |               |                |    |    |      |    |   |     |                 |     |
| 我的备案    |      |     |                |        |               |          |                 |               |                |    |    |      |    |   |     |                 |     |
| 历史备案订单  |      |     |                |        |               |          |                 |               |                |    |    |      |    |   |     |                 |     |
| 备案状态查询  |      |     |                |        |               |          |                 |               |                |    |    |      |    |   |     |                 |     |
| 授权码管理   |      |     |                |        |               |          |                 | 授权研           | 發展权            |    | ~  | 清输入  | 账号 |   |     | Q (             | 请输入 |
| 我的授权    |      |     |                |        |               |          |                 | ŧ             | 服的间            |    |    | 更新时间 |    |   | 状系  | 5               |     |
|         |      |     |                |        |               |          |                 |               |                |    |    |      |    |   |     |                 |     |
|         |      |     |                |        |               |          | -               | 5             |                |    |    |      |    |   |     |                 |     |
|         |      |     |                |        |               |          | 智大数据            |               |                |    |    |      |    |   |     |                 |     |

#### 2. IAM主账号互联网信息权限管理功能(无订单时才可变更开关状态和修改权限)

 无订单时,互联网信息权限管理功能可以正常操作启动或关闭,修改子用户权限 同理

#### 图 7-13 互联网信息权限管理功能开启

| 屠案管理     | 互联网信息权限管理                                                             |                     |                   |
|----------|-----------------------------------------------------------------------|---------------------|-------------------|
| 別的备業     | _                                                                     |                     |                   |
| 5史备案订单   | 互联网信息权限管理 《 外均运动能时,IAM子乐号具备IAM主乐号向等权                                  | 8、可操作该乐号主体下全部的互联网信息 |                   |
| attona   |                                                                       |                     |                   |
| 波码管理     | ① 按子子张母互联网信息服务权限时,请确认子张母星否具备备需权限。权限确认当                                | 登陆统一章份认证。 去确认       |                   |
| 的接权      | ▲ 若子解母干等实现很好 医施一角的计语素使进行感觉 土壤积                                        |                     |                   |
| F窗权限管理 ^ | <ul> <li>H 1 N-570 Hartonoli, More Britoviczistanie, 2000.</li> </ul> |                     |                   |
| 角色权限     | 清縮入外継字接索 Q                                                            |                     |                   |
| 互联网信息权限  |                                                                       |                     | 操作                |
|          |                                                                       |                     | 重要权限 修政权限         |
|          |                                                                       |                     | 查署权限 修改权限         |
|          |                                                                       |                     | <u>重要</u> 权限 特次权限 |
|          |                                                                       |                     | 查羅权限 使改投限         |
|          |                                                                       |                     | <b>查看</b> 权限 修改权限 |
|          | 忠楽数:5 10 × (1)                                                        |                     |                   |

 有订单时,操作互联网信息权限管理开关和修改权限时会提示"已有在进行中的 订单,您可点击左侧菜单【我的备案】进行查看"

#### **图 7-14** 提示信息

| 备案管理                    | 互联网信息权限管理                                                                       |           |
|-------------------------|---------------------------------------------------------------------------------|-----------|
| 我的餐室                    | LEPRERCHERE C PHARMER, MATROGRAMMERORE                                          |           |
| 晉國状态查询<br>授权码管理<br>我的授权 | ● 該子子和号型部列也要服務の開放:清晰以子和号量高具解散素の現, 印符曲           ● 古子告号无数宏句形式:高快一会会以正要成去行成化, 非常化 |           |
| 备 室 权限 管理 ^ 角 色 权限      | (#R-X-3089/308/R Q)                                                             |           |
| - Likerina zeto ok      | 7/0019<br>周期小型時期後期の現                                                            | 重着权限 修改权限 |
|                         | 具有1个互联网信誉50度                                                                    | 童春权限 修改权限 |
|                         | 異角の小豆形用油をの用                                                                     | 查看权限 修改权限 |
|                         | 具有小五联网络鲁切根                                                                      | 查看权限 修改权限 |
|                         | 具有少于医时间德带反映                                                                     | 查看权限 修改权限 |
|                         | ess:5 10 → < 1 →                                                                |           |

关闭:具备备案权限的子账号默认与主账号具备同等的备案权限(已存在的关联数据不 会清除)

- 主账号和子用户权限相同,所有备案信息都可操作
- 子用户新增的备案(首次备案、新增接入、新增互联网、变更备案)不受开关影响

启用:

- 子用户默认仅具备自己创建的互联网信息(订单+已备案服务)的操作权限,
- 主账号可以授权其他互联网信息的操作权限 注:存量服务和订单子用户默认无操 作权限
- 主体信息,具备备案权限的账号均可操作(主账号和子用户都可操作-查看,变更、注销)
- 服务信息,主账号、创建账号及具有关联权限的子用户(子用户是指非存量服务)可以操作(注销、取消接入、迁移、变更)
- 正在进行中的订单卡片,主账号、创建的子用户(子用户是指非存量订单)可以 操作;其他账号可以看到订单卡片,但无法进行查看详情、修改、撤销等操作

#### **图 7-15** 主账号场景

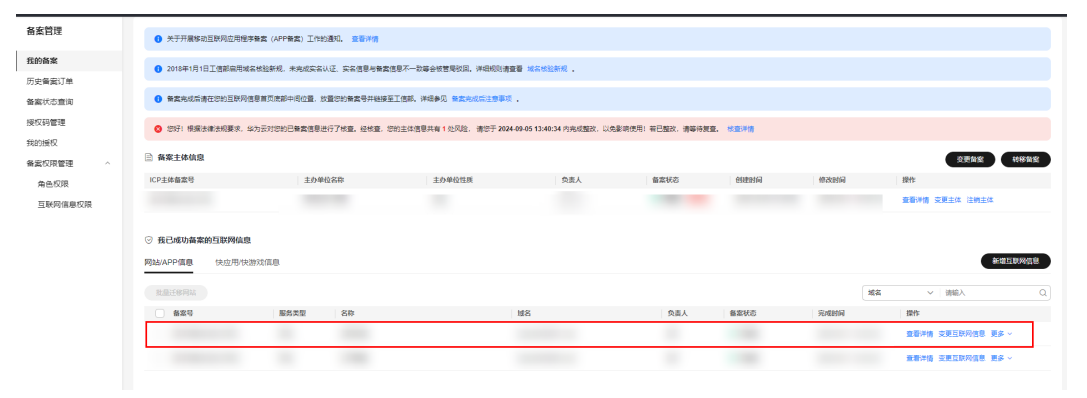

 子用户场景:已备案的服务,无权限的服务操作按钮不显示,非此子用户创建的 订单操作按钮置灰,子账号转移备案按钮置灰(开关开启) **图 7-16**子用户场景

#### 须知

注意:子账号新增的备案(首次备案、新增接入、新增互联网、变更备案)不受开关 影响

- 历史备案订单 此子用户创建的可以操作,否则不能操作(查看详情、审核历史、 删除)
- 变更类操作: 变更服务/变更备案, 需要做鉴权 变更类选择服务时需要查询有关联权限的服务, 只可以选择有关联权限的服务

**图 7-17** 查看关联权限

| 备案管理             | 互联网信息权限管理                                               |                                                                                                    |           |
|------------------|---------------------------------------------------------|----------------------------------------------------------------------------------------------------|-----------|
| 我的餐業历史餐窗订单       | 互联网编整权政管理 💽 关闭运功能时,IAM子账号局量IAM主账号同卷                     | 查看权限 ×                                                                                                    |           |
| 餐業状态查询<br>撥权码管理  | <ul> <li>授予子账号互联网信息服务权限时,请确认子账号显否具备备实权限,权限确:</li> </ul> | 副本         目前時間         日本         日本 <th1< th=""><th></th></th1<> |           |
| 我的接权<br>备案权限管理 ^ | ● 若子张号无整素权限时、案统一条份认证系统进行规权。 去规模                         | =8\$0;1 10 √ < 1 >                                                                                                    |           |
| 角色权限             | 演输入关键字提紧 Q                                              |                                                                                                    |           |
| 互联网信息权限          | 子账号                                                     | 可操作的互联网位息                                                                                                    | 1215      |
|                  |                                                         |                                                                                                    | 查看权限 修改权限 |
|                  |                                                         |                                                                                                    | 查查权限 修改权限 |
|                  |                                                         |                                                                                                    | 查看权限 修改权限 |
|                  |                                                         |                                                                                                    | 重要权限 修改权限 |
|                  |                                                         |                                                                                                    | 重量权限 修改权限 |
|                  |                                                         |                                                                                                    |           |
|                  | 急発数:5 10 ∨ < 1 >                                        |                                                                                                    |           |

- 取消类操作:针对服务类型取消接入/注销网站/注销主体/迁移互联网信息服务, 删除关联权限
- 转移操作:管理菜单开启时只能主账号操作,转移成功后,删除关联权限
- 新增类操作:无论备案权限管理能力是否开启,针对订单类型新增备案/新增服务/ 新增接入,都需要写入关联权限,主账号创建无需关联,子用户创建的管局审批通 过后自动关联权限

#### 3. 子用户管理

- 主账号显示所有子用户(包括无备案权限)及其有关联权限的服务,子用户模糊 搜索,分页展示,默认每页10条
- 查看子用户权限:可以进行服务名称模糊搜索,分页展示,默认每页10条
- 修改子用户权限:已有权限的默认勾选,可去除勾选重新选择,确定后修改权限 成功,不分页可模糊搜索

### 7.3 IAM 用户备案角色权限管理功能

#### 备案角色权限管理功能介绍

备案角色权限管理功能仅支持IAM主账号使用,主账号通过角色管理控制子用户备案 角色权限是否生效。

#### **图 7-18** 主账号场景

| 80490     |                                                                        |                                                  |                         |    |  |  |  |  |
|-----------|------------------------------------------------------------------------|--------------------------------------------------|-------------------------|----|--|--|--|--|
| 备案管理      | 备紫角色权暇管理                                                               |                                                  |                         |    |  |  |  |  |
| 我的备案      |                                                                        |                                                  |                         |    |  |  |  |  |
| 历史备案订单    | ◎ 如您或配置MM子用户算盒切开, 请前在时一条份以正整理系统出行提供。 法规权                               |                                                  |                         |    |  |  |  |  |
| 备素状态查询    | 在统一身份以这智慧系统接风子用户Tenant Administrator角色的默认也具象者意识说。如此需求元、可在下表中操作中点主制用部可。 |                                                  |                         |    |  |  |  |  |
| 授权码管理     |                                                                        |                                                  |                         |    |  |  |  |  |
| 550054477 | 备案角色权限                                                                 | 权限描述                                             | 角色是否可备案                 | 操作 |  |  |  |  |
| JAN JISTA | Beian Administrator                                                    | 备案股份管理员、具备备案系统功能操作权限                             | <ul> <li>可留案</li> </ul> |    |  |  |  |  |
| 备案权限管理 ^  |                                                                        |                                                  |                         |    |  |  |  |  |
| 角色权限      | Tenant Administrator                                                   | 全部云报务管理员(除IAM管理权限),拥有该角色权限的IAM子用户也默认具备备素系统功能操作权限 | <ul> <li>可報案</li> </ul> |    |  |  |  |  |
| 互联网信息权限   |                                                                        |                                                  |                         |    |  |  |  |  |
|           |                                                                        |                                                  |                         |    |  |  |  |  |
|           |                                                                        |                                                  |                         |    |  |  |  |  |

#### **图 7-19** 子账号场景

| 备案管理   | 我的授权     |              |              |                   |               |   |
|--------|----------|--------------|--------------|-------------------|---------------|---|
| 我的备案   |          |              |              |                   |               |   |
| 历史备案订单 | 我申请的     | 我授权的         |              |                   |               |   |
| 备案状态查询 |          |              |              |                   |               |   |
| 授权码管理  | 授权来源     | 他人主动级权 我申请继权 | 援权码接         | ₩                 | Q 请输入提权标识     | Q |
| 我的授权   | 场权信号     | 35374miD     | 近约方式 東遊餅島    | 创建时间 百新乐          | 间 北东 提作       |   |
|        | 100X90 S | THEFT        | 180A/JA #400 | C376131-3 3C34112 | P9 9066 2811- |   |
|        |          |              |              | 2                 |               |   |
|        |          |              | []<br>暂无数据   |                   |               |   |
|        |          |              |              |                   |               |   |

#### 操作说明

## 角色权限功能: 支持主账号对子用户可备案角色的授权管理, 主账号备案权限不受影响。

Beian Administrator: 备案服务管理员,具备备案系统功能操作权限,是针对子用户 设置的唯一角色权限,主账号不可通过开关控制,如子用户无需备案权限,在统一身 份认证管理系统授权时不勾选即可。

Tenant Administrator:全部云服务管理员(除IAM管理权限),拥有该角色权限的 IAM子用户默认具备备案系统功能操作权限。

- Tenant Administrator配置开关若打开,子用户具备备案权限。
- Tenant Administrator配置开关若关闭,子用户无备案权限。

统一提示为:抱歉,您没有备案权限。如您需要操作备案,请联系您的管理员为 您配置Beian Administrator角色以开通备案权限。

#### **图 7-20** 无权限提示

| 我的醫案<br>案户的醫案<br>历史醫案订单<br>審案状态查询<br>接权弱管理<br>经权弱管理 | <ul> <li>关于开展终动互联内应用程序备素(APP各)</li> <li>2018年1月1日工信防局用或名标让新机,未</li> <li>角素完成后请在它的互联网信要属贝供那中(</li> </ul> | 8) 工作的通知。 <b>查查洋摘</b><br>完成实在认证:实在信息与参数信息不一款等会<br>2017年 2015年2月4日来二次4月4日 | 和國、出版有動產的用。如即需要操作動產。這種系統的<br>力能和2000kin Administrator的台UC开着酸在DTR。 |      |      |    |
|-----------------------------------------------------|----------------------------------------------------------------------------------------------------|--------------------------------------------------------------------------|-------------------------------------------------------------------|------|------|----|
| 我们们更仅                                               | ◎ 我已成功备案的互联网信息                                                                                          |                                                                          | ] 聲動完成后主筆事项 。                                                     |      |      |    |
| 备案权限管理 ~                                            | ① 正在备案中的订单 使用 华为云APP 继续包                                                                                | 离、全程线上,随时查 <del>要</del> 进度                                               |                                                                   |      |      |    |
|                                                     | 备素订单号                                                                                                   | 备案类型                                                                     | HS.                                                               | 包接时间 | 修改时间 | 操作 |
|                                                     |                                                                                                    |                                                                          | M.F.Rosa                                                          | }    |      |    |

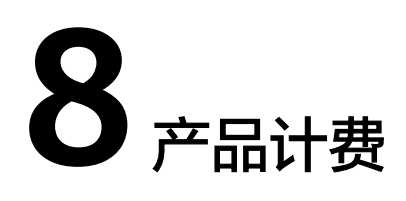

计费项

华为云为您提供免费备案服务。

用于备案的域名、服务器、弹性公网IP等按实际使用正常收费。

#### 备案多久送多久奖励规则

符合条件的华为云弹性云服务器(不含Flexus应用服务器X实例、L实例),均可享受 不超过 30 天的赠送时长奖励。"备案多久送多久"具体规则如下:

#### 奖励对象

- 您办理备案的须为包年/包月计费的华为云弹性云服务器(不含Flexus应用服务器 X实例、L实例),且每台服务器仅限享受本规则规定的赠送时长一次。
- 您提交备案的资源须通过管局审核备案完成,并且是该服务器提供服务的第一个 通过管局审核的资源,备案类型须为新增备案、新增互联网信息服务和新增接 入。

资源不备案、中途放弃备案等未备案完成的不能参与该备案奖励。

- 在备案过程中,您的服务器如服务提前终止(包括但不限于提前退订服务等), 或服务期届满到期不续费,无法享受该备案奖励。
- 云市场产品、含有云市场产品或非自营产品的任何套餐、免费领取服务器、按需 计费的云服务器、软件开发套餐产品、专属云等,均不参与该备案奖励。
- 存在违法违规行为,或违反《华为云用户协议》、《可接受的使用政策》等的华 为云账号或服务器,无法享受该备案奖励。

#### 奖励规则

- 使用包年包月弹性云服务器(不含Flexus应用服务器X实例、L实例)的客户,华 为云将根据客户提交ICP备案初审的时间至网站或APP通过管局审核备案完成的时间,相应的免费延长对应相同时长的用于办理备案的服务器的服务期限(延长的该服务期限,以下简称"赠送时长"),该赠送时长不能转移给其他服务器。
- 赠送时长不超过 30 天。
   在任何情况下,赠送时长不能折抵服务费用。

备案成功后系统自动延长对应服务器的赠送时长(不包含云服务器绑定的云硬盘、带宽、弹性公网IP等资源)。

#### 常见问题

- 问:一台弹性云服务器(不含Flexus应用服务器X实例、L实例)已经享受过"备案多久送多久"奖励,使用该服务器再次提交备案时,还能再次享受吗?
   答:不能,同一台弹性云服务器(不含Flexus应用服务器X实例、L实例)只能享受一次赠送时长,不能重复享受。
- 问:在备案成功前,弹性云服务器(不含Flexus应用服务器X实例、L实例)已到 期,备案成功后还能享受"备案多久送多久"吗?
   答:弹性云服务器(不含Flexus应用服务器X实例、L实例)到期,您将无法享受 赠送时长,请及时续费,确保您的服务器在有效期内。
- 问:若备案过程中退订更换了新的弹性云服务器(不含Flexus应用服务器X实例、L实例),还能享受"备案多久送多久"吗?
   答:不能,退订属于办理备案的弹性云服务器(不含Flexus应用服务器X实例、L 实例)服务提前终止,不能享受赠送时长。
- 问:享受了备案赠送时长的弹性云服务器(不含Flexus应用服务器X实例、L实例),申请退订,赠送时长是否能折抵费用退到华为云账户?
   答:不能,赠送时长是华为云为您备案成功的弹性云服务器(不含Flexus应用服务器X实例、L实例)免费延长的服务时长,不能折抵服务费用。

🛄 说明

关于备案多久送多久奖励规则,如有疑问请提交备案类工单咨询,我们将竭诚为您服务。